# 时光相册 Lite V1.0.0 用户指南

## Time Album Lite V1.0.0 User's Manual

探险家 V-800+ GPS 轨迹记录器管理软件 Specially for Columbus V-800+ GPS data logger

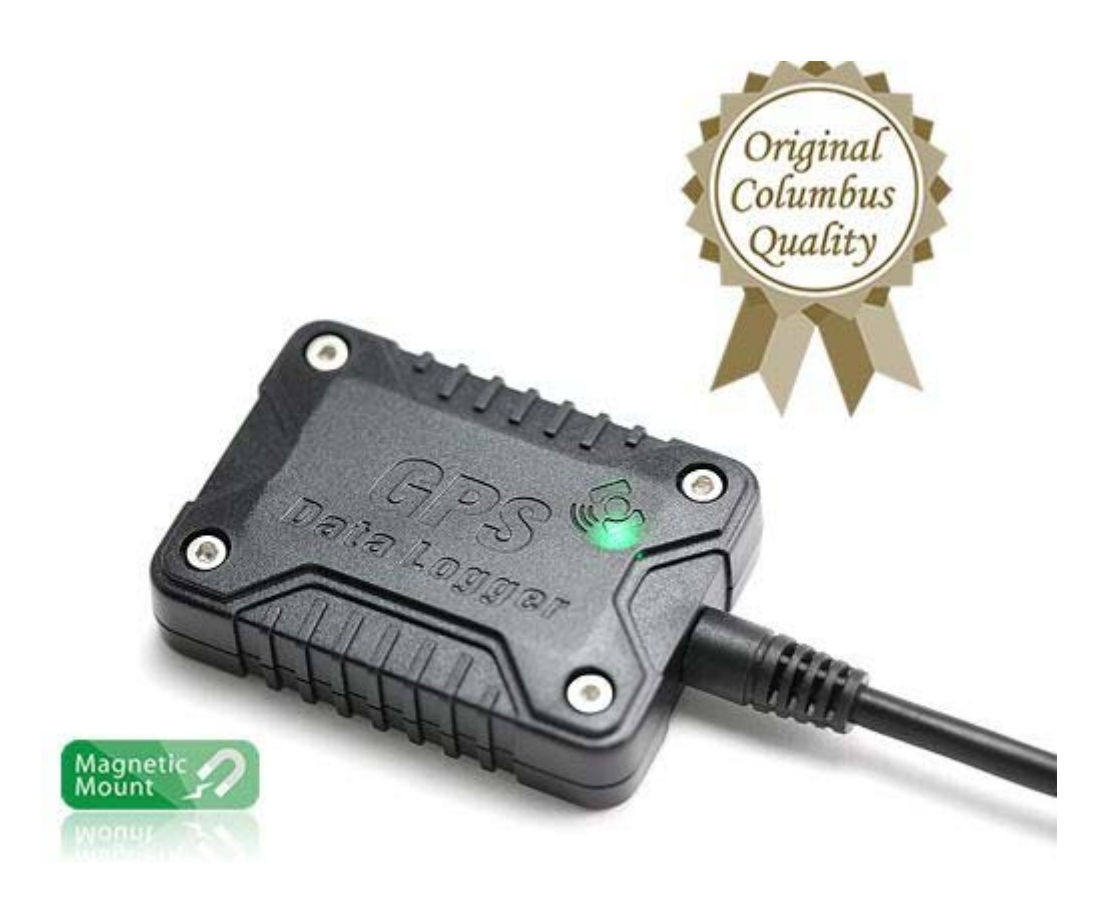

Victory Tech Co.,Ltd ©2012.10

# 目 录

| 记录轨迹             | 3  |
|------------------|----|
| 读取轨迹             | 3  |
| 清除轨迹记录器内存        | 5  |
| 浏览轨迹信息           | 6  |
| 功能               |    |
| 在谷歌地球/地图中浏览轨迹    | 7  |
| 1.浏览全部轨迹         | 8  |
| 2.按照日期浏览轨迹       | 8  |
| 3.按照时间段浏览轨迹      | 8  |
| 转换格式             | 9  |
| 浏览时间/速度表         | 9  |
| 编辑轨迹             |    |
| 1.删除某条轨迹         |    |
| 2.删除某个轨迹点        |    |
| 3.截取某段轨迹点并新建一条轨迹 | 11 |
| 软件设置             | 11 |
| V-800+设备设置       | 12 |
| 设定设备编号信息         |    |
| 设置记录间隔方式         | 12 |
| 存储文件管理           | 13 |

#### 记录轨迹

V-800+为车载即插即用设计。将 V-800+连接附送的车载适配器,直接接入汽车点烟器插口,汽车点火后即给 V-800+供电,V-800+绿色 LED 常亮,在较空旷的位置获取定位后,绿灯闪烁即表示定位,并同时记录当前轨迹。车辆熄火点烟口断电 V-800+即关机停止记录轨迹。

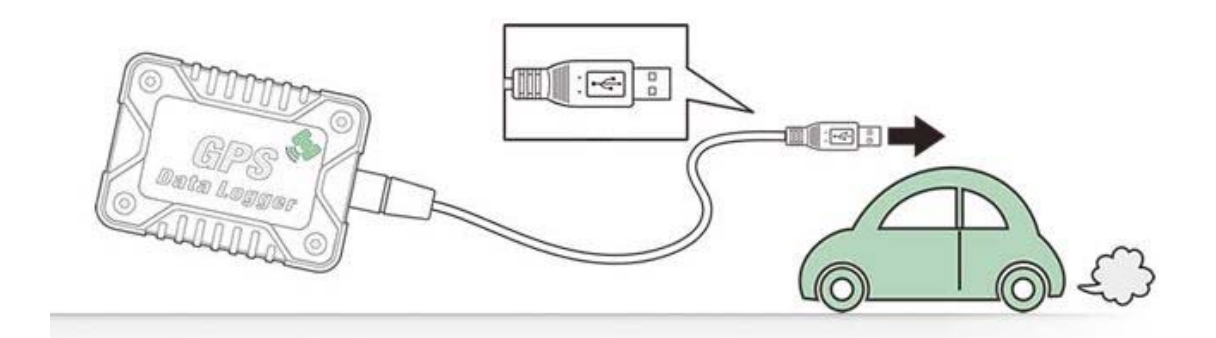

#### 读取轨迹

步骤 1 将 V800+插入电脑 USB 口(如为台式机,建议插入机箱后方 USB 口)。 "计算机管理"-----"设备管理器",查看 GPS receiver (GPS 接收机) 的 COM 口号码:"端口"—"COM 口"。如图示,当前 COM 口号为 COM5。

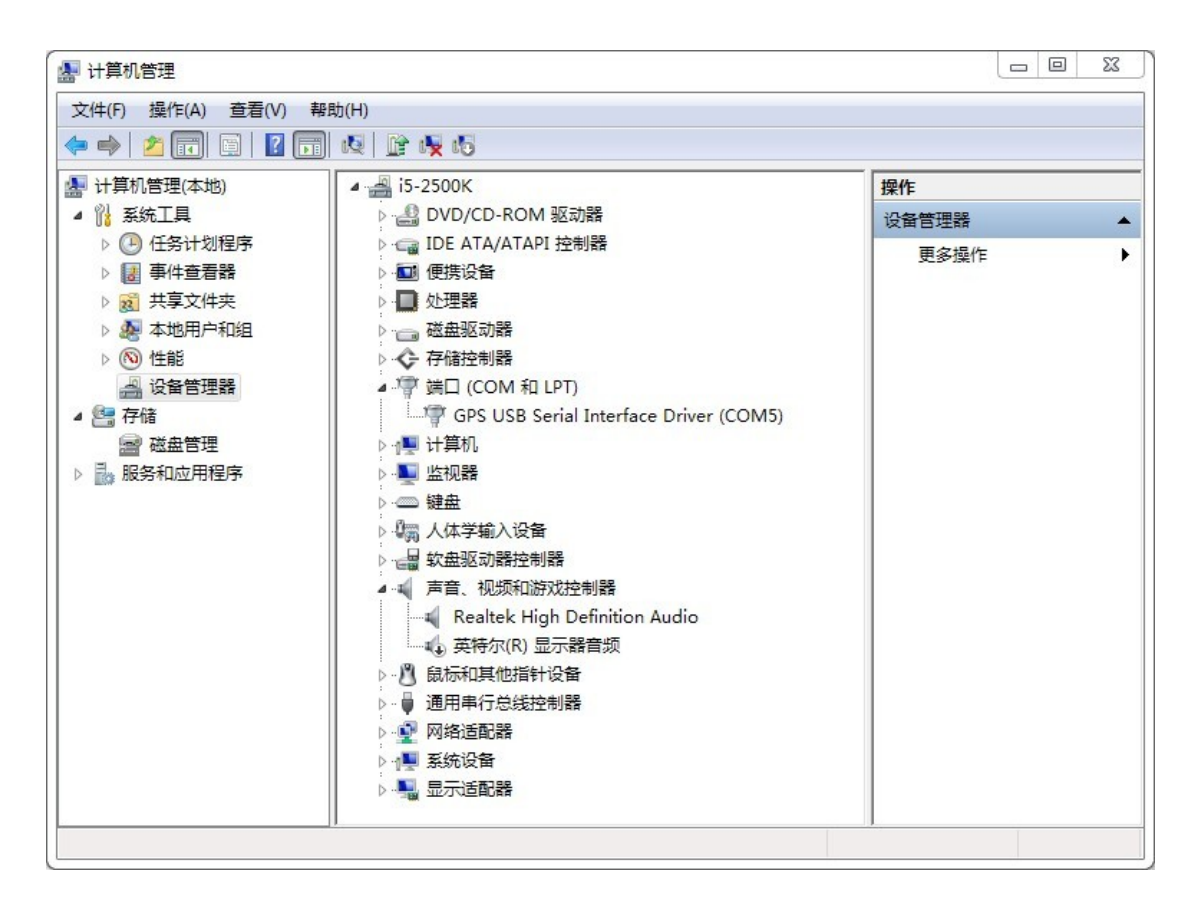

步骤 2.打开软件"时光相册 Time Album Lite" 勾选"Com Port (for V-800+)",选择正确的 COM 口, "BAUD Rate"

#### 选择 38400

点击 "Connect"

读取新记录的轨迹文件:点击"Read New Tracks" 读取设备中全部轨迹文件:点击"Get all tracks" 若设备需要断开连接,点击"Disconnect"

| Device Control | Track Rec    | ord |                       |
|----------------|--------------|-----|-----------------------|
| Communicatio   | n Setting —  |     | Device Control        |
| O USB Port     |              |     | 🗌 Data by NMEA        |
| COM Port       | (for V-800+) |     |                       |
| COM Port       | COM5         | -   | Head New Tracks       |
| BAUD Rate      | 38400        |     |                       |
| Di             | sconnect     |     | Number of Track Point |

读取中,窗口下方显示读取轨迹的绿色进度条

|                  | UUZZ | 2012-05-16 19:45:47 | 2012-03-16 22:22:07 | 2:36:20 | 15, 37NM | 5, 9K.M/N | 570 |   |
|------------------|------|---------------------|---------------------|---------|----------|-----------|-----|---|
|                  | 0023 | 2012-03-17 15:28:28 | 2012-03-17 15:34:07 | 0:5:39  | 0,14Km   | 1,4Km/h   | 6   |   |
|                  | 0024 | 2012-03-17 16:10:16 | 2012-03-17 16:22:58 | 0:12:42 | 8,42Km   | 39,8Km/h  | 307 |   |
|                  | 0025 | 2012-03-17 16:40:53 | 2012-03-17 16:56:25 | 0:15:32 | 9,08Km   | 35,1Km/h  | 350 |   |
|                  | 0026 | 2012-03-17 19:26:19 | 2012-03-17 22:22:16 | 2:55:57 | 13,88Km  | 4,7Km/h   | 520 |   |
| Software Options | 0027 | 2012-03-17 22:28:59 | 2012-03-17 22:40:38 | 0:11:39 | 8.41Km   | 43.3Km/h  | 295 | - |

读取中途如果需要暂停,点击"Stop reading memory"

| Device Control  |                |                                                                                   |                                                                             |                                                                                                    |
|-----------------|----------------|-----------------------------------------------------------------------------------|-----------------------------------------------------------------------------|----------------------------------------------------------------------------------------------------|
|                 |                |                                                                                   |                                                                             |                                                                                                    |
| Data by NMEA    |                |                                                                                   |                                                                             |                                                                                                    |
|                 |                |                                                                                   |                                                                             |                                                                                                    |
| Read New Tracks | Get All Tracks | Erase All Tracks                                                                  | Stop Reading Memory                                                         |                                                                                                    |
|                 | J              | L                                                                                 |                                                                             |                                                                                                    |
|                 |                |                                                                                   | Memory Size                                                                 |                                                                                                    |
|                 | Data by NMEA   | Data by NMEA      Read New Tracks      Get All Tracks      Number of Track Pointe | Data by NMEA      Read New Tracks      Get All Tracks      Erase All Tracks | Data by NMEA       Read New Tracks       Get All Tracks       Erase All Tracks       Stop Reading Memory       Memory Size |

步骤 3 读取完毕,设备中的所有轨迹信息将显示在窗口中,以日期和时间从小 到大的顺序排列。

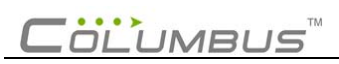

| Communication Setting     | Device | Control                       |                          |                 |                     |              |         |    |
|---------------------------|--------|-------------------------------|--------------------------|-----------------|---------------------|--------------|---------|----|
| CIISB Port                | Data   | i by NMEA                     |                          |                 |                     |              |         |    |
|                           |        |                               |                          |                 |                     |              | 1       |    |
| CUM Port (for V-800+)     |        | A New Torolo                  |                          |                 | 0                   |              |         |    |
| COM Port COM5             | ne     | au New Tracks                 | Get All Tracks           | rase All Tracks | Stup ne             | aung memory  |         |    |
| BAUD Rate 38400 👻         |        |                               |                          |                 |                     |              |         |    |
| Disconnect                |        |                               |                          |                 | Mem                 | ory Size     | 32 Mbit |    |
| Disconnect                | Numbe  | er of Track Points 9984       | 0/99840                  |                 | Rema                | ained Memory | 61 %    |    |
| Device Information        |        | La charge substances solicita | Torre and software insta |                 | Contraction and the |              |         |    |
| Note Information          | No,    | First Date/Time               | Last Date/Time           | Drive Time      | Drive Dist          | Avg Speed    | Etc     | į. |
|                           | 0001   | 2012-03-13 10:26:56           | 2012-03-13 10:28:21      | 0:1:25          | 0,41Km              | 17,5Km/h     | 19      |    |
| 4M 3206                   | 0002   | 2012-03-13 11:15:55           | 2012-03-13 11:19:39      | 0:3:44          | 1,75Km              | 28,2Km/h     | 71      |    |
| incar test                | 0003   | 2012-03-13 15:36:56           | 2012-03-13 15:51:22      | 0:14:26         | 6,13Km              | 25,5Km/h     | 255     |    |
|                           | 0004   | 2012-03-13 19:23:09           | 2012-03-13 19:31:57      | 0:8:48          | 4,11Km              | 28,0Km/h     | 165     |    |
| Device Settings           | 0005   | 2012-03-14 10:36:37           | 2012-03-14 10:48:23      | 0:11:46         | 7,56Km              | 38,5Km/h     | 288     |    |
|                           | 0006   | 2012-03-14 15:04:59           | 2012-03-14 15:17:15      | 0:12:16         | 8,83Km              | 43,2Km/h     | 338     |    |
|                           | 0007   | 2012-03-14 19:17:01           | 2012-03-14 19:18:36      | 0:1:35          | 0,69Km              | 26,0Km/h     | 29      |    |
| Waypoint Save Options     | 0008   | 2012-03-14 19:21:29           | 2012-03-14 19:23:40      | 0:2:11          | 0,62Km              | 17.1Km/h     | 26      |    |
| 1 Sous bu Speed :         | 0009   | 2012-03-14 19:23:58           | 2012-03-14 19:24:02      | 0:0:4           | 0,02Km              | 18,0Km/h     | 2       |    |
| r, dave by opeed :        | 0010   | 2012-03-14 19:27:31           | 2012-03-14 19:29:18      | 0:1:47          | 0,95Km              | 32,0Km/h     | 38      |    |
| U Km/h 👻                  | 0011   | 2012-03-15 13:36:38           | 2012-03-15 13:49:41      | 0:13:3          | 5,64Km              | 25,9Km/h     | 223     |    |
| 2. Caus hu Tinga I        | 0012   | 2012-03-15 16:32:04           | 2012-03-15 16:42:25      | 0:10:21         | 4,16Km              | 24,1Km/h     | 165     |    |
| z, save by fille .        | 0013   | 2012-03-15 17:08:09           | 2012-03-15 17:23:01      | 0:14:52         | 8,42Km              | 34,0Km/h     | 318     |    |
| O sec 👻                   | 0014   | 2012-03-15 21:59:38           | 2012-03-15 22:25:53      | 0:26:15         | 9,01Km              | 20,6Km/h     | 341     |    |
|                           | 0015   | 2012-03-16 02:06:14           | 2012-03-16 02:13:57      | 0:7:43          | 3,79Km              | 29,5Km/h     | 153     |    |
| 3, Save by Distance :     | 0016   | 2012-03-16 02:18:00           | 2012-03-16 02:24:13      | 0:6:13          | 2,81Km              | 27,1Km/h     | 115     |    |
| 20 m 👻                    | 0017   | 2012-03-16 02:29:31           | 2012-03-16 02:38:01      | 0:8:30          | 5,39Km              | 38,1Km/h     | 194     |    |
|                           | 0018   | 2012-03-16 15:18:25           | 2012-03-16 15:23:38      | 0:5:13          | 2.00Km              | 23.0Km/h     | 82      |    |
| Bood Optione Set Optione  | 0019   | 2012-03-16 15:26:54           | 2012-03-16 15:42:05      | 0:15:11         | 4,69Km              | 18,5Km/h     | 181     |    |
| Tread Options Set Options | 0020   | 2012-03-16 18:13:35           | 2012-03-16 18:15:18      | 0:1:43          | 0.07Km              | 2.4Km/h      | 4       |    |
|                           | 0021   | 2012-03-16 18:33:30           | 2012-03-16 19:44:16      | 1:10:46         | 7.02Km              | 6.0Km/h      | 292     |    |
|                           | 0022   | 2012-03-16 19:45:47           | 2012-03-16 22:22:07      | 2:36:20         | 15,37Km             | 5,9Km/h      | 570     |    |
|                           | 0023   | 2012-03-17 15:28:28           | 2012-03-17 15:34:07      | 0:5:39          | 0,14Km              | 1,4Km/h      | 6       |    |
|                           | 0024   | 2012-03-17 16:10:16           | 2012-03-17 16:22:58      | 0:12:42         | 8.42Km              | 39.8Km/h     | 307     |    |
|                           | 0025   | 2012-03-17 16:40:53           | 2012-03-17 16:56:25      | 0:15:32         | 9,08Km              | 35,1Km/h     | 350     |    |
|                           | 0026   | 2012-03-17 19:26:19           | 2012-03-17 22:22:16      | 2:55:57         | 13.88Km             | 4.7Km/h      | 520     |    |
| Software Options          | 0027   | 2012-03-17 22:28:59           | 2012-03-17 22:40:38      | 0:11:39         | 8.41Km              | 43.3Km/h     | 295     |    |

\_\_\_\_\_

### 清除轨迹记录器内存

- 1. 确保已连接 V-800+, 选择"Device Control"
- 2. 点击"Erase all tracks",选择 yes 即可

### Columbus

#### 浏览轨迹信息

- 1. 双击所勾选的轨迹文件 ,点击"Track data",当前轨迹将显示在窗口。
- 2. 提供如下轨迹信息:轨迹点编号 No.,日期 Date,时间 Time(窗口显示为 UTC 格林威治时间,如北京时间=UTC 时间+8 小时),状态 State,纬度 Latitude, 经度 Longitude, 方向 Heading,速度 Speed

| vice Control Track Record   |                |                 |                |            |            |                               |        |                   |                       |               |
|-----------------------------|----------------|-----------------|----------------|------------|------------|-------------------------------|--------|-------------------|-----------------------|---------------|
| Select Data List            | No             | First Date      | /Time          | Last Date  | Time       | Drive Time                    | Drive  | Nist Avn Snee     | 1 Etc                 |               |
| By Days                     | 0001           | 2012-03-1       | 3 10:26:56     | 2012_03_13 | 10:31:57   | 0.28.23                       | 12 /0k | 'm 26.2Km/b       | 510                   | -             |
| Pu Tracks                   | 0001           | 2012-03-1       | 4 10:36:37     | 2012-03-1  | 1 19:29:18 | 0.20.20                       | 18.67k | m 37.8Km/h        | 721                   |               |
| O by fracks                 | 0002           | 2012-03-1       | 5 13:36:38     | 2012-03-19 | 22:25:53   | 1:4:31                        | 27 24k | m 25.3Km/h        | 1047                  |               |
| Select a Period of Time     | 0003           | 2012-03-1       | 6 02:06:14     | 2012-03-16 | 5 22:22:07 | 4:16:28                       | 36 45k | m 85Km/h          | 1410                  |               |
|                             | 0005           | 2012-03-1       | 7 15:28:28     | 2012-03-18 | 3 03:28:21 | 7:55:19                       | 62 81K | m 7.9Km/h         | 2316                  |               |
| 🗹 Select All Tracks         | 0006           | 2012-03-1       | 8 14:28:32     | 2012-03-18 | 3 14:48:08 | 0:15:48                       | 5.69Kr | n 21.6Km/h        | 235                   |               |
| Start of Period of Day      | 0007           | 0010 00 0       | 1 10:01:04     | 2012 00 1  | 10-10-00   | N-12-E0                       | 1 012. |                   | 201                   |               |
| 2012年10月18日 🔲 🗧             | Delete :<br>Tr | Selected<br>ack | Delete All Tra | cks        |            | Export to Goog<br>Earth (KML) | ile    | Export to Wholsee | Export to<br>Data (Gl | NMEA<br>PRMC) |
| End of Period of Day        |                |                 |                |            |            | 01.11                         | (      |                   |                       |               |
| 2012年10月18日                 | Trac           | < Data          | Google Map     | is 📄       | Speed Grap | h 20120315,                   | , bt1  | 3                 |                       |               |
| Conform Colorited           | No,            | Date            | Time           | State      | Latitude   | Longitude                     | Headi  | ng Speed          |                       |               |
| Contonni Selected           | 1              | 2012-03-1       | 5 13:36:38     | S          | 26,0982    | 119,2669                      | 76     | 45                |                       |               |
|                             | 2              | 2012-03-1       | 5 13:36:40     | A          | 26,0983    | 119,2671                      | 68     | 44                |                       |               |
|                             | 3              | 2012-03-1       | 5 13:36:42     | A          | 26,0984    | 119,2673                      | 64     | 43                |                       |               |
| Track Data                  | 4              | 2012-03-1       | 5 13:36:44     | A          | 26,0985    | 119,2675                      | 60     | 42                |                       |               |
| rack Data                   | 5              | 2012-03-1       | 5 13:36:46     | A          | 26,0986    | 119,2677                      | 60     | 41                |                       |               |
| Date of Start / Hour Minute | 6              | 2012-03-1       | 5 13:36:48     | A          | 26,0987    | 119,2679                      | 60     | 38                |                       |               |
| 2012/3/15 🖌 13 🖌 36 🖌       | 7              | 2012-03-1       | 5 13:36:51     | A          | 26,0988    | 119,2681                      | 60     | 32                |                       |               |
| Date of End / Hour Minute   | 8              | 2012-03-1       | 5 13:36:54     | A          | 26,0989    | 119,2683                      | 60     | 28                |                       |               |
|                             | 9              | 2012-03-1       | 5 13:36:57     | A          | 26,0990    | 119,2685                      | 64     | 25                |                       |               |
| 2012/ 3/15 + 22 + 25 +      | 10             | 2012-03-1       | 5 13:37:01     | A          | 26,0991    | 119,2687                      | 64     | 19                |                       |               |
| Conform Track Selected      | 11             | 2012-03-1       | 5 13:37:05     | A          | 26,0991    | 119,2689                      | 56     | 17                |                       |               |
| Comonin Hack Selected       | 12             | 2012-03-1       | 5 13:37:09     | A          | 26,0993    | 119,2691                      | 48     | 17                |                       |               |
| Calle Taxada Data           | 13             | 2012-03-1       | 5 13:37:13     | A          | 26,0994    | 119,2692                      | 52     | 20                |                       |               |
| Eult Track Data             | 14             | 2012-03-1       | 5 13:37:16     | A          | 26,0995    | 119,2694                      | 52     | 23                |                       |               |
| Create selected Track data  | 15             | 2012-03-1       | 5 13:37:19     | A          | 26,0996    | 119,2696                      | 48     | 24                |                       |               |
|                             | 16             | 2012-03-1       | 5 13:37:22     | A          | 26,0998    | 119,2697                      | 48     | 26                |                       |               |
| Delete colected Treek date  | 17             | 2012-03-1       | 5 13:37:25     | A          | 26,0999    | 119,2699                      | 48     | 31                |                       |               |
| Delete selecteu Hack Udta   | 18             | 2012-03-1       | 5 13:37:28     | A          | 26,1001    | 119,2702                      | 48     | 34                |                       |               |
| Edit Trock Date when "Bu    | 19             | 2012-03-1       | 5 13:37:30     | A          | 26,1002    | 119,2703                      | 52     | 34                |                       |               |
| Tracks" Selected            | 20             | 2012-03-1       | 5 13:37:33     | A          | 26,1003    | 119,2706                      | 56     | 32                |                       |               |
|                             | 21             | 2012-03-1       | 5 13:37:36     | A          | 26,1004    | 119,2708                      | 56     | 28                |                       |               |
|                             | 22             | 2012-03-1       | 5 13:37:39     | A          | 26,1005    | 119,2710                      | 56     | 30                |                       |               |
| Software Options            | 23             | 2012-03-1       | 5 13:37:42     | A          | 26,1006    | 119,2713                      | 60     | 30                |                       |               |
| Soliware Options            | 24             | 2012-03-1       | 5 13:37:45     | A          | 26,1007    | 119,2715                      | 64     | 33                |                       |               |

#### `在谷歌地球/地图中浏览轨迹

- 1. 选择"Track record",双击所选轨迹文件
- 2. 点击 "Google Maps",可选择"地图,卫星,地形"浏览模式。红色标签 "S"代表轨迹开始点,"E"代表轨迹终点。

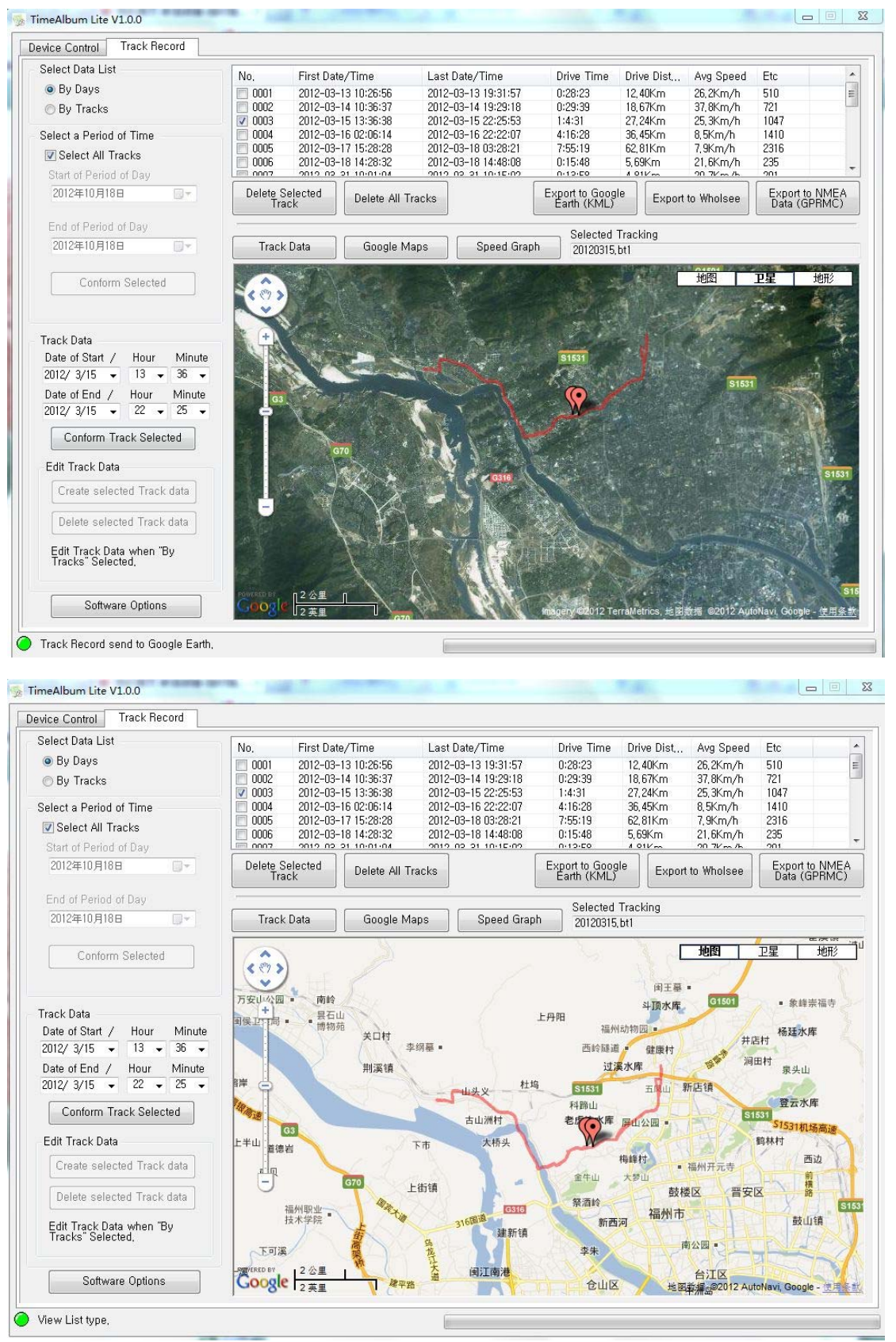

3. 浏览轨迹模式选择

选择浏览全部轨迹: 勾选"Select all tracks"

按照日期浏览: "Select Track list"---勾选"By days"---"Select a period of time "—选择开始日期"Start of period of day"和结束日期"End of period of day"—确定选择"Confirm selected"---窗口显示该日期内的轨迹

| evice Control    | Track Record |
|------------------|--------------|
| Select Data List |              |
| 💿 By Days        |              |
| 🔘 By Tracks      |              |
| Select a Period  | of Time      |
| 📝 Select All T   | racks        |
| Start of Period  | of Day       |
| 2012年10月24       | 8            |
| End of Period    | of Day       |
| 2012年10月24       | 8            |
| Conform          | n Selected   |

按照时间段浏览:双击某条轨迹文件--左侧窗口"Track data"选择开始时间和 结束时间,格式为日期小时分钟--点击"Confirm Track selected"---窗口显示 该时间段内的轨迹。

| 2012年 4月 9日 🔍 🔍              | Trac | k Data     | Google Maps |       | Speed Graph | 20120402  | .bt1    |       |
|------------------------------|------|------------|-------------|-------|-------------|-----------|---------|-------|
| Conform Salastad             | No,  | Date       | Time        | State | Latitude    | Longitude | Heading | Speed |
| Contonni Selected            | 1990 | 2012-04-02 | 19:29:41    | A     | 26,0414     | 119.2739  | 220     | 53    |
|                              | 1991 | 2012-04-02 | 19:29:43    | A     | 26,0412     | 119,2738  | 220     | 51    |
|                              | 1992 | 2012-04-02 | 19:29:45    | A     | 26,0410     | 119,2736  | 220     | 49    |
| - I Date                     | 1993 | 2012-04-02 | 19:29:47    | A     | 26,0409     | 119,2734  | 220     | 47    |
| rack Data                    | 1994 | 2012-04-02 | 19:29:49    | A     | 26,0407     | 119,2732  | 220     | 48    |
| Date of Start / Hour Minute  | 1995 | 2012-04-02 | 19:29:51    | A     | 26,0405     | 119,2730  | 220     | 46    |
| 2012/4/2 - 4 - 34 -          | 1996 | 2012-04-02 | 19:29:53    | A     | 26,0404     | 119,2728  | 220     | 44    |
| ate of Fault / Hauss Milauta | 1997 | 2012-04-02 | 19:29:55    | A     | 26,0402     | 119,2727  | 224     | 42    |
| Jale of End 7 Hour Minute    | 1998 | 2012-04-02 | 19:29:57    | A     | 26,0401     | 119,2725  | 224     | 41    |
| U12/4/2 - 20 - 28 -          | 1999 | 2012-04-02 | 19:29:59    | A     | 26,0399     | 119,2724  | 224     | 38    |
|                              | 2000 | 2012-04-02 | 19:30:02    | A     | 26,0398     | 119,2721  | 224     | 31    |
| Conform Track Selected       | 2001 | 2012-04-02 | 19:30:06    | A     | 26,0396     | 119,2720  | 216     | 21    |
|                              | 2002 | 2012-04-02 | 19:30:11    | A     | 26,0394     | 119,2718  | 216     | 17    |
| zdit Track Data              | 2003 | 2012-04-02 | 19:30:15    | A     | 26,0394     | 119,2716  | 220     | 16    |
| Croate calented Treak data   | 2004 | 2012-04-02 | 19:30:20    | A     | 26,0393     | 119,2714  | 240     | 10    |
| Create Selected Track data   | 2005 | 2012-04-02 | 19:30:25    | A     | 26,0391     | 119,2713  | 232     | 15    |
|                              | 2006 | 2012-04-02 | 19:30:34    | A     | 26,0392     | 119,2710  | 320     | 19    |
| Delete selected Track data   | 2007 | 2012-04-02 | 19:30:38    | A     | 26,0394     | 119,2709  | 324     | 19    |
| ·                            | 2008 | 2012-04-02 | 19:30:42    | A     | 26,0395     | 119,2708  | 320     | 23    |
| Edit Track Data when "By     | 2009 | 2012-04-02 | 19:30:46    | A     | 26,0397     | 119,2707  | 320     | 25    |
| Tracks Selected,             | 2010 | 2012-04-02 | 19:30:50    | A     | 26,0399     | 119,2705  | 320     | 22    |
|                              | 2011 | 2012-04-02 | 19:30:55    | A     | 26,0401     | 119,2704  | 320     | 9     |
|                              | 2012 | 2012-04-02 | 19:31:01    | A     | 26,0403     | 119,2703  | 328     | 8     |
| Software Options             | 2013 | 2012-04-02 | 19:31:07    | A     | 26,0404     | 119,2702  | 328     | 9     |

🐌 Load data by set time,

#### 转换格式

#### 提供以下格式供转换: KML,NMEA

- 1. KML 格式:勾选轨迹文件,点击"Export to Google Earth(KML)",同时谷歌 地球自动开启本条 KML 文件。
- 2. NMEA 格式: 勾选轨迹文件,点击"Export to NMEA data(GPRMC)",同时 自动开启本条 NMEA 文件。 NMEA 格式为较为通用的 GPS 格式,您可采用第三方软件将 NMEA 转换 为其他需要的格式。

#### 速度表

1. 选择"Track record",双击所选轨迹文件

 点击"Speed Graph"浏览速度/时间表 Mean: 平均值 MAX:最大值 MIN:最小值 速度轴:显示速度值 时间轴:显示对应的轨迹点编号

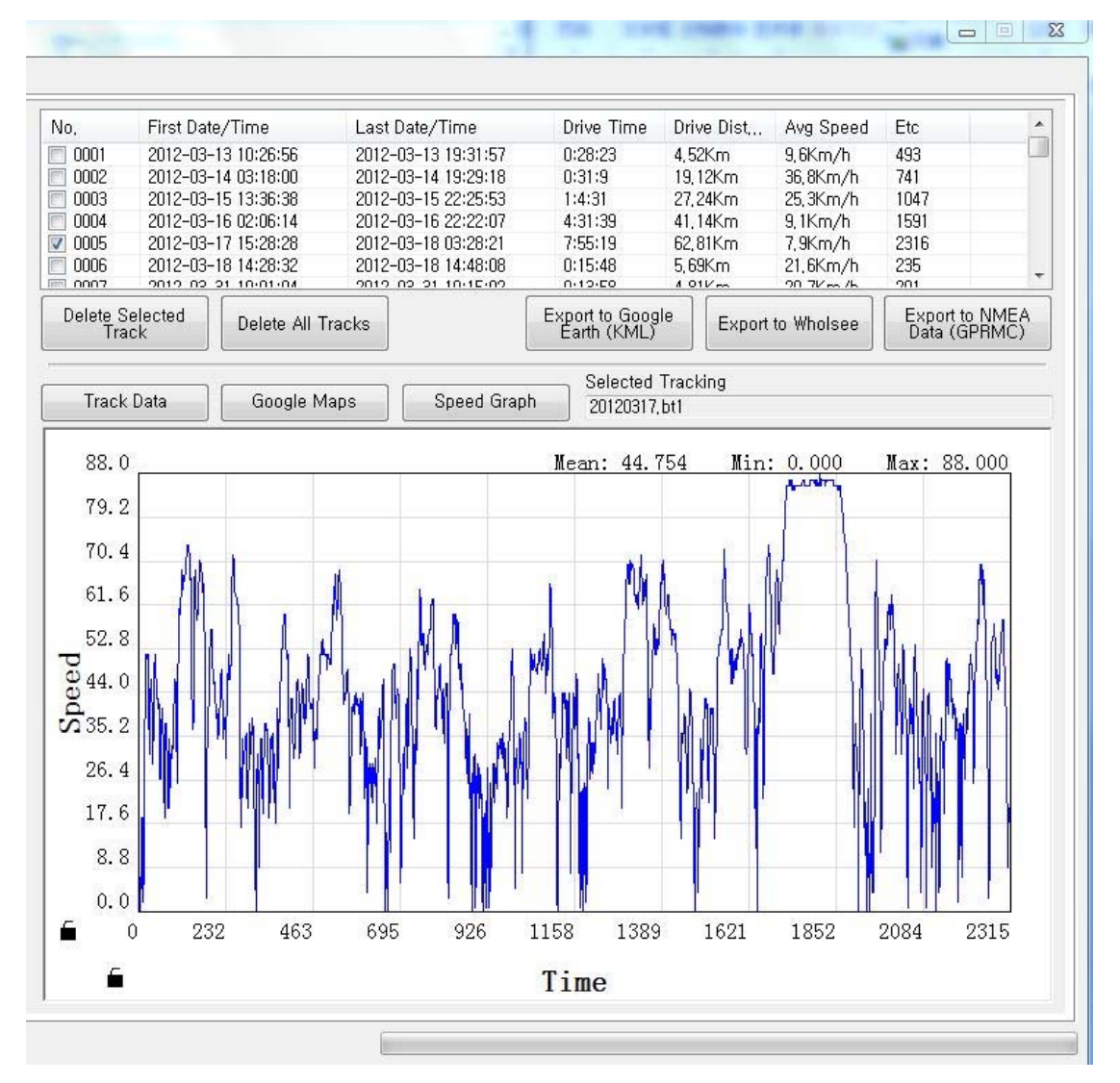

#### 编辑轨迹

1. 删除某条轨迹

"Track Record"—勾选需要删除的轨迹—点击"Delete selected track"---跳出窗口选择"是"

#### 2. 删除某个轨迹点

仅在轨迹以"By tracks"浏览时可编辑

"Track Record"—"Select Data list"---选择"By tracks"

双击需要编辑的轨迹---选中需要删除的轨迹点---点击"Delete selected track data"— 该轨迹点状态成为 "Deleted" 即表示已经删除

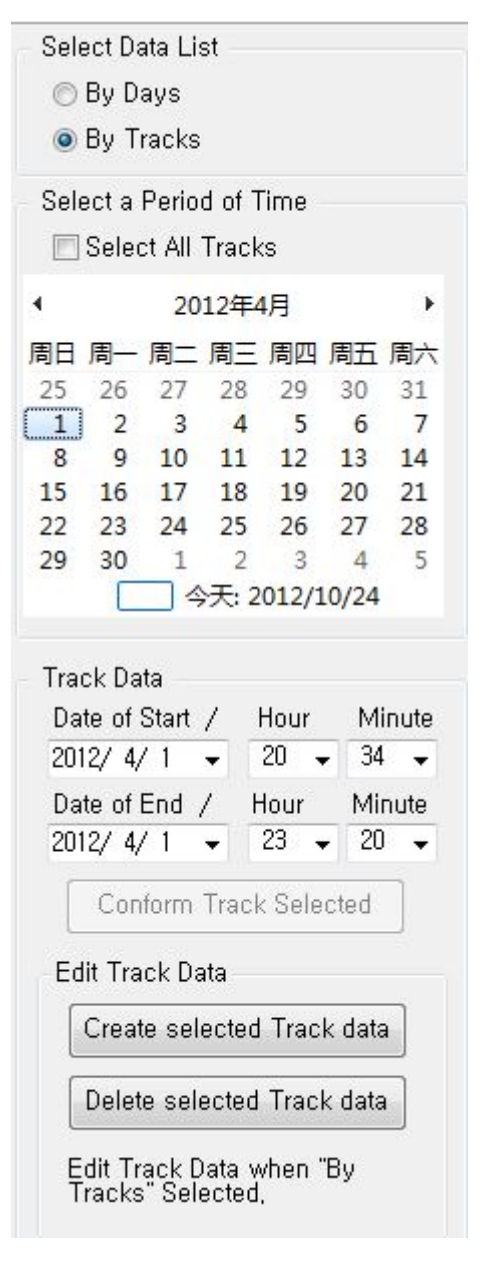

Columbus

| Select Data List                                                                                                    | No                                                                                                    | First Date/T                                                                                                    | ime                                                                                                    | Lact Date/                                                              | Ime                                                                                                    | Drive Time                                                                                                    | Drive Diet                                                                                         | Áun Sheed                                               | Etc | 1   |
|----------------------------------------------------------------------------------------------------|----------------------------------------------------------------------------------------------------|----------------------------------------------------------------------------------------------------|----------------------------------------------------------------------------------------------------|-------------------------------------------------------------------------|----------------------------------------------------------------------------------------------------|----------------------------------------------------------------------------------------------------|----------------------------------------------------------------------------------------------------|---------------------------------------------------------|-----|-----|
| 🖱 Bv Davs                                                                                                    | 0001                                                                                                    | 2012 02 12 1                                                                                                    | 10.20.00                                                                                                    | 2012 02 12                                                              | 10:00:01                                                                                                    | Drive Time                                                                                                    | 0.41Km                                                                                             | 17 EK m /b                                              | 10  | - 6 |
| 0 - , - , - , - , - , - , - , - , - , -                                                                                                    | 0001                                                                                                    | 2012-03-13                                                                                                    | 10:20:00                                                                                                    | 2012-03-13                                                              | 10-20-21                                                                                                    | 0.1.25                                                                                                    | 0,41Nm                                                                                             | 17,5Nm/n<br>29.2Km/h                                    | 19  | -   |
| O By Tracks                                                                                                    | 0002                                                                                                    | 2012-03-13 0                                                                                                    | J3-19-99                                                                                                    | 2012-03-13                                                              | 07-61-00                                                                                                    | 0.3.44                                                                                                    | 0,001/m                                                                                            | 20, 2NIII/II<br>25 5Km/h                                | 220 |     |
| Colored a Davied of Times                                                                                                    | 0003                                                                                                    | 2012-03-13 0                                                                                                    | 11-30-30                                                                                                    | 2012-03-13                                                              | 10:21:57                                                                                                    | 0.14.20                                                                                                    | 0,00Km                                                                                             | 20, 0Km/h                                               | 233 |     |
| Select a Period of Time                                                                                                    | 0004                                                                                                    | 2012-03-13                                                                                                    | 13-23-03<br>09-97-9E                                                                                                    | 2012-03-13                                                              | 13-31-37<br>99-97-9E                                                                                                    | 0.0.40                                                                                                    | 4, 111NIII<br>0.00Km                                                                               | 20,0Km/h                                                | 105 |     |
| 📝 Select All Tracks                                                                                                    | 0005                                                                                                    | 2012-03-13 2                                                                                                    | 2:37:33                                                                                                    | 2012-03-13                                                              | 23-37-39                                                                                                    | 0.0.0                                                                                                    | 0,001<11                                                                                           | 0,0Km/h                                                 | 1   |     |
|                                                                                                    | 0000                                                                                                    | 2012-03-13 2                                                                                                    | 09-07-41                                                                                                    | 2012-03-13                                                              | 10:07:00                                                                                                    | 0.0.19                                                                                                    | 0.141/                                                                                             | 41 11/m /b                                              | 7   |     |
| 7 8 9 10 11 12 13                                                                                                    |                                                                                                    |                                                                                                    | 120 20 2020                                                                                                    |                                                                         |                                                                                                    | Selected                                                                                                    | Tracking                                                                                           |                                                         |     |     |
| 14 15 16 17 18 19 20<br>21 22 23 24 25 26 27                                                                                                    | Iracl                                                                                                    | (Data                                                                                                    | Google Map                                                                                                    | os S                                                                    | peed Graph                                                                                                    | 20120313.                                                                                                    | _031555, bt0                                                                                       |                                                         |     |     |
| 14     15     16     17     18     19     20       21     22     23     24     25     26     27       28     29     30     31     1     2     3                                                                                                    | No,                                                                                                    | Date                                                                                                    | Google Map<br>Time                                                                                                    | os State                                                                | peed Graph<br>Latitude                                                                                                    | 20120313.<br>Longitude                                                                                                    | .031555, bt0<br>Heading                                                                            | Speed                                                   |     |     |
| 14       15       16       17       18       19       20         21       22       23       24       25       26       27         28       29       30       31       1       2       3         4       5       6       7       8       9       10 | No,                                                                                                    | Date 2012-03-13                                                                                                    | Google Map<br>Time<br>11:15:55                                                                                                 | State                                                                   | peed Graph<br>Latitude<br>26,0919                                                                                                    | 20120313.<br>Longitude<br>119,2538                                                                                                    | _031555, bt0<br>Heading<br>0                                                                       | Speed<br>0                                              |     |     |
| 14     15     16     17     18     19     20       21     22     23     24     25     26     27       28     29     30     31     1     2     3       4     5     6     7     8     9     10                                                       | No,<br>1<br>2                                                                                                    | Date<br>2012-03-13<br>2012-03-13                                                                                                    | Google Map<br>Time<br>11:15:55<br>11:16:01                                                                                     | State<br>State<br>S<br>deleted                                          | peed Graph<br>Latitude<br>26,0919<br>26,0921                                                                                         | 20120313.<br>Longitude<br>119,2538<br>119,2536                                                                                                 | .031555, bt0<br>Heading<br>0<br>316                                                                | Speed<br>D<br>9                                         |     |     |
| 14     15     16     17     18     19     20       21     22     23     24     25     26     27       28     29     30     31     1     2     3       4     5     6     7     8     9     10                                                       | No,<br>1<br>2<br>3                                                                                                    | Date<br>2012-03-13<br>2012-03-13<br>2012-03-13<br>2012-03-13                                                                                     | Google Map<br>Time<br>11:15:55<br>11:16:01<br>11:16:07                                                                         | State<br>State<br>S<br>deleted<br>A                                     | peed Graph<br>Latitude<br>26,0919<br>26,0921<br>26,0928                                                                              | 20120313.<br>Longitude<br>119,2538<br>119,2536<br>119,2530                                                                                     | .031555,bt0<br>Heading<br>0<br>316<br>312                                                          | Speed<br>O<br>9<br>6                                    |     |     |
| 14 15 16 17 18 19 20<br>21 22 23 24 25 26 27<br>28 29 30 31 1 2 3<br>4 5 6 7 8 9 10<br>○ 今天: 2012/10/22                                                                                                    | No,<br>1<br>2<br>3<br>4                                                                                                    | Date<br>2012-03-13<br>2012-03-13<br>2012-03-13<br>2012-03-13<br>2012-03-13                                                                       | Google Map<br>Time<br>11:15:55<br>11:16:01<br>11:16:07<br>11:16:13                                                             | State<br>S<br>deleted<br>A<br>A                                         | peed Graph<br>Latitude<br>26,0919<br>26,0921<br>26,0928<br>26,0928                                                                   | 20120313.<br>Longitude<br>119,2538<br>119,2536<br>119,2530<br>119,2530<br>119,2532                                                             | .031555, bt0<br>Heading<br>0<br>316<br>312<br>316<br>312                                           | Speed<br>0<br>9<br>6<br>9                               |     |     |
| 14 15 16 17 18 19 20<br>21 22 23 24 25 26 27<br>28 29 30 31 1 2 3<br>4 5 6 7 8 9 10<br>○ 今天: 2012/10/22                                                                                                    | 1<br>No,<br>1<br>2<br>3<br>4<br>5                                                                                                    | Date<br>2012-03-13<br>2012-03-13<br>2012-03-13<br>2012-03-13<br>2012-03-13<br>2012-03-13                                                         | Google Map<br>Time<br>11:15:55<br>11:16:01<br>11:16:07<br>11:16:13<br>11:16:20                                                 | State<br>S<br>deleted<br>A<br>A<br>A                                    | peed Graph<br>Latitude<br>26,0919<br>26,0921<br>26,0928<br>26,0928<br>26,0929                                                        | 20120313.<br>Longitude<br>119,2538<br>119,2536<br>119,2530<br>119,2532<br>119,2534                                                             | .031555, bt0<br>Heading<br>0<br>316<br>312<br>316<br>316<br>72                                     | Speed<br>0<br>9<br>6<br>9<br>5                          |     |     |
| 14 15 16 17 18 19 20<br>21 22 23 24 25 26 27<br>28 29 30 31 1 2 3<br>4 5 6 7 8 9 10<br>○ 今天: 2012/10/22                                                                                                    | 1<br>1<br>2<br>3<br>4<br>5<br>6                                                                                                    | Date<br>2012-03-13<br>2012-03-13<br>2012-03-13<br>2012-03-13<br>2012-03-13<br>2012-03-13                                                         | Google Map<br>Time<br>11:15:55<br>11:16:01<br>11:16:07<br>11:16:13<br>11:16:20<br>11:16:24                                     | State<br>S<br>deleted<br>A<br>A<br>A<br>A                               | peed Graph<br>Latitude<br>26,0919<br>26,0921<br>26,0928<br>26,0928<br>26,0928<br>26,0929<br>26,0928                                  | 20120313.<br>Longitude<br>119,2538<br>119,2536<br>119,2530<br>119,2532<br>119,2534<br>119,2538                                                 | 031555, bt0<br>Heading<br>0<br>316<br>312<br>316<br>72<br>36                                       | Speed<br>0<br>9<br>6<br>9<br>5<br>18                    |     |     |
| 14 15 16 17 18 19 20<br>21 22 23 24 25 26 27<br>28 29 30 31 1 2 3<br>4 5 6 7 8 9 10<br>今天: 2012/10/22                                                                                                    | 1<br>No,<br>1<br>2<br>3<br>4<br>5<br>6<br>7                                                                                                    | Date<br>2012-03-13<br>2012-03-13<br>2012-03-13<br>2012-03-13<br>2012-03-13<br>2012-03-13<br>2012-03-13                                           | Google Map<br>Time<br>11:15:55<br>11:16:01<br>11:16:07<br>11:16:13<br>11:16:20<br>11:16:24<br>11:16:26                         | State<br>S<br>deleted<br>A<br>A<br>A<br>A<br>A                          | peed Graph<br>Latitude<br>26,0919<br>26,0921<br>26,0928<br>26,0928<br>26,0929<br>26,0928<br>26,0929<br>26,0927                       | 20120313.<br>Longitude<br>119,2538<br>119,2536<br>119,2530<br>119,2532<br>119,2534<br>119,2538<br>119,2538                                     | 031555, bt0<br>Heading<br>0<br>316<br>312<br>316<br>72<br>36<br>40                                 | Speed<br>0<br>9<br>6<br>9<br>5<br>18<br>27              |     |     |
| 14     15     16     17     18     19     20       21     22     23     24     25     26     27       28     29     30     31     1     2     3       4     5     6     7     8     9     10       □<                                              | No,         1         2         3         4         5         6         7         8         7         8         7         8         7         8         7         8         7         8         7         8         7         8         7         8         7         8         7         8         7         8         7         8         7         8         7         8         7         8         7         8         7         8         7         8         7         8         7         8         7         8         7         8         7         8         7         8         7         10         10         10         10         10         10         10         10         10         10         10         10         10         10         10         10         10         10         10         10         10         10         10         10         10         10         10         10         10         10         10         10         10         10         10         10         10         10         10         10         10         10         10         10         10         10 <th< td=""><td>Date<br/>2012-03-13<br/>2012-03-13<br/>2012-03-13<br/>2012-03-13<br/>2012-03-13<br/>2012-03-13<br/>2012-03-13<br/>2012-03-13<br/>2012-03-13</td><td>Google Map<br/>Time<br/>11:15:55<br/>11:16:01<br/>11:16:07<br/>11:16:13<br/>11:16:20<br/>11:16:24<br/>11:16:26<br/>11:16:26<br/>11:16:28</td><td>State<br/>S<br/>deleted<br/>A<br/>A<br/>A<br/>A<br/>A<br/>A<br/>A</td><td>peed Graph<br/>Latitude<br/>26,0919<br/>26,0921<br/>26,0928<br/>26,0928<br/>26,0929<br/>26,0929<br/>26,0927<br/>26,0927<br/>26,0927</td><td>20120313.<br/>Longitude<br/>119,2538<br/>119,2536<br/>119,2530<br/>119,2532<br/>119,2534<br/>119,2534<br/>119,2538<br/>119,2541<br/>119,2543</td><td>031555, bt0<br/>Heading<br/>0<br/>316<br/>312<br/>316<br/>72<br/>36<br/>40<br/>40</td><td>Speed 0<br/>9<br/>6<br/>9<br/>5<br/>18<br/>27<br/>33</td><td></td><td></td></th<> | Date<br>2012-03-13<br>2012-03-13<br>2012-03-13<br>2012-03-13<br>2012-03-13<br>2012-03-13<br>2012-03-13<br>2012-03-13<br>2012-03-13               | Google Map<br>Time<br>11:15:55<br>11:16:01<br>11:16:07<br>11:16:13<br>11:16:20<br>11:16:24<br>11:16:26<br>11:16:26<br>11:16:28 | State<br>S<br>deleted<br>A<br>A<br>A<br>A<br>A<br>A<br>A                | peed Graph<br>Latitude<br>26,0919<br>26,0921<br>26,0928<br>26,0928<br>26,0929<br>26,0929<br>26,0927<br>26,0927<br>26,0927            | 20120313.<br>Longitude<br>119,2538<br>119,2536<br>119,2530<br>119,2532<br>119,2534<br>119,2534<br>119,2538<br>119,2541<br>119,2543             | 031555, bt0<br>Heading<br>0<br>316<br>312<br>316<br>72<br>36<br>40<br>40                           | Speed 0<br>9<br>6<br>9<br>5<br>18<br>27<br>33           |     |     |
| 14     15     16     17     18     19     20       21     22     23     24     25     26     27       28     29     30     31     1     2     3       4     5     6     7     8     9     10       □<                                              | 1 Tracl<br>No,<br>1<br>2<br>3<br>4<br>5<br>6<br>7<br>8<br>9<br>9                                                                                                    | Date<br>2012-03-13<br>2012-03-13<br>2012-03-13<br>2012-03-13<br>2012-03-13<br>2012-03-13<br>2012-03-13<br>2012-03-13<br>2012-03-13<br>2012-03-13 | Google Map<br>Time<br>11:15:55<br>11:16:01<br>11:16:07<br>11:16:13<br>11:16:20<br>11:16:24<br>11:16:28<br>11:16:28<br>11:16:20 | State<br>S<br>deleted<br>A<br>A<br>A<br>A<br>A<br>A<br>A<br>A<br>A<br>A | peed Graph<br>Latitude<br>26,0919<br>26,0921<br>26,0928<br>26,0928<br>26,0928<br>26,0929<br>26,0927<br>26,0927<br>26,0927<br>26,0927 | 20120313.<br>Longitude<br>119,2536<br>119,2536<br>119,2530<br>119,2532<br>119,2532<br>119,2532<br>119,2533<br>119,2543<br>119,2543<br>119,2543 | 031555, bt0<br>Heading<br>0<br>316<br>312<br>316<br>312<br>316<br>72<br>36<br>40<br>40<br>40<br>40 | Speed<br>0<br>9<br>6<br>5<br>18<br>27<br>33<br>33<br>37 |     |     |

#### 3. 截取某段轨迹并新建一条轨迹

仅在轨迹以"By tracks" 浏览时时可编辑

在"Track data"窗口中,按"shift"键选中某一区间的轨迹点,例如 No.50-No.70 共 21 个轨迹点---点击"Create selected track data",即生成一 条新的轨迹文件,新生成的文件可在上方列表找到。

#### 软件设置

-时区选择: "Local Time"—选择当前所在时区

单位选择: "Track record"—"software options"---"Units"选择公制 轨迹存储位置: 现默认为存储为桌面"Datalog"文件夹

点击"OK"保存退出

| Local Time                                | (UTC+08:00)北京, :                            | 重庆,香港特                         | 别行政区,乌镇                      | 基2 ▼ D | aylight saving |
|-------------------------------------------|---------------------------------------------|--------------------------------|------------------------------|--------|----------------|
| Jser Option:                              | 3                                           |                                |                              |        |                |
| Language                                  | ENG                                         | *                              | Units                        | Metric | •              |
| Folder                                    |                                             |                                |                              |        |                |
| Track recor                               | d data path(for Save                        | and Read)                      |                              |        |                |
| E:₩个人数                                    | 倨₩Desktop₩DataLo                            | 9                              |                              |        | Browse         |
| External pro                              | gram                                        |                                |                              |        |                |
| Google Eart                               | h Program path                              |                                |                              |        |                |
| C:₩Progra                                 | m Files₩Google₩Go                           | oogle Earth₩                   | /googleearth,e               | exe    | Browse         |
| License key                               | need to Google ma<br>ster at Google to rece | p(Free regis<br>eive the licer | ter),<br>1se,<br>sianun html |        |                |
| Please regis<br>http://code,<br>License k | google,com/intl/en/<br>(ev                  | аріз/піарз/                    |                              |        |                |

### V-800+设备设置

#### 1 设定设备编号信息

用户可为每台设备进行自定义编号,以便设备之间的区分。 "Device Control"—"Device settings"---"Note information" 可编辑 4 组编号,每组限 5 个字符,使用数字/字母,不能使用其他符号 点击 OK 保存设置。

| Group1   | Group2     | Group3     | Group4       |
|----------|------------|------------|--------------|
| 2012     | 10         | 22         | test1        |
| Each gro | up can wri | te maximur | n 5 letters, |

#### 2 设置记录间隔方式

可选择按照速度,时间和距离间隔方式存储轨迹点,设置数值"0"表示关闭。点击"Default"可恢复默认轨迹点记录方式。

按照速度:表示仅记录等于/大于 X 速度的轨迹点。

"Device Control"—"Device settings"---Save by speed—填写数值。范围 0-255 公里/小时

按照时间:表示间隔 X 秒输出一个轨迹点。

"Device Control"—"Device settings"---Save by time—填写数值。范围: 0-255 秒

按照距离:表示间隔 X 米输出一个轨迹点。

"Device Control"—"Device settings"---Save by distance—填写数值。范围: 0-65535 米

点击 OK 保存设置。

| waypoint Save Options                                          |        | -Note Infor                           | mation                     |                     |              |
|----------------------------------------------------------------|--------|---------------------------------------|----------------------------|---------------------|--------------|
| 1, Save by Speed : 20 H                                        | Km/h   | Group1                                | Group2                     | Group3              | Group4       |
| (According to Speed 0~255Km/h)                                 |        | 2012                                  | 10                         | 22                  | test1        |
| 2, Save by Time : 1 S                                          | Sec    |                                       |                            |                     |              |
| (According to Time 0~255 second)                               | )      | Each gro                              | up can wr                  | te maximur          | m 5 letters, |
|                                                                |        | 1 1 1 1 1 1 1 1 1 1 1 1 1 1 1 1 1 1 1 |                            | 4                   | had a she    |
| 3, Save by Distance : 50 1                                     | M      | Here mu:                              | st write dig               | it and alpha        | abet only,   |
| 3. Save by Distance : 50 (<br>(According to Distance 0~65535m) | M<br>) | Here mu:<br>Do not w                  | st write dig<br>rite Symbo | it and aipna<br>I,  | idet only,   |
| 3, Save by Distance : 50 1<br>(According to Distance 0~65535m) | M<br>) | Here mu:<br>Do not w                  | st write dig<br>rite Symbo | it and alpha<br>il, |              |

#### 存储文件管理

存放路径:安装 TimeAlbum Lite V1.0.0 后,桌面默认生成名为"Datalog"文件 夹,用于存放轨迹\*.BT0 文件,KML 文件,TXT 格式的 NMEA 文件,如图示。

|                    | a •                                                                                                    |                  | T BE Dat | alog |  |
|--------------------|----------------------------------------------------------------------------------------------------|------------------|----------|------|--|
| 组织 🔻 🔭 打开          | 包含到库中▼ 共享▼ 新建文件                                                                                                    | 夹                |          |      |  |
| 🚖 收藏夹              | 名称                                                                                                    | 修改日期             | 类型       | 大小   |  |
| 🚺 下载               | 📕 KML                                                                                                    | 2012/10/22 17:07 | 文件夹      |      |  |
| 📃 桌面               | \mu TXT                                                                                                    | 2012/10/22 17:09 | 文件夹      |      |  |
| 3 最近访问的位置          | UHOLSEE                                                                                                    | 2012/4/28 18:40  | 文件夹      |      |  |
| brief introduction | 20120313_022656.bt0                                                                                                    | 2012/10/18 16:54 | BT0 文件   | 1 KB |  |
| -                  | 20120313_031555.bt0                                                                                                    | 2012/10/22 17:13 | BT0 文件   | 2 KB |  |
| <b>→</b> ∉         | 20120313_073656.bt0                                                                                                    | 2012/10/22 17:12 | BT0 文件   | 4 KB |  |
|                    | 20120313_111601.bt0                                                                                                    | 2012/10/22 17:16 | BT0 文件   | 1 KB |  |
|                    | 20120313_111613.bt0                                                                                                    | 2012/10/22 17:17 | BT0 文件   | 1 KB |  |
|                    | 20120313_111800.bt0                                                                                                    | 2012/10/22 17:24 | BTO 文件   | 1 KB |  |
| ■ 文档               | 20120313_112309.bt0                                                                                                    | 2012/10/18 16:54 | BT0 文件   | 3 KB |  |
| 📄 迅雷下载             | 20120313_153735.bt0                                                                                                    | 2012/10/22 12:06 | BT0 文件   | 1 KB |  |
| ∂ 音乐               | 20120313_153738.bt0                                                                                                    | 2012/10/22 12:06 | BT0 文件   | 1 KB |  |
|                    | 20120313_153741.bt0                                                                                                    | 2012/10/22 12:06 | BT0 文件   | 1 KB |  |
| 🖏 家庭组              | 20120313_191800.bt0                                                                                                    | 2012/10/22 17:26 | BT0 文件   | 1 KB |  |
|                    | 20120314_023637.bt0                                                                                                    | 2012/10/18 16:54 | BT0 文件   | 5 KB |  |
| ■ 计算机              | 20120314_070459.bt0                                                                                                    | 2012/10/18 16:54 | BT0 文件   | 6 KB |  |
|                    | 20120314_111701.bt0                                                                                                    | 2012/10/18 16:54 | BT0 文件   | 1 KB |  |
|                    | 20120314_112129.bt0                                                                                                    | 2012/10/18 16:54 | BT0 文件   | 1 KB |  |
| 👝 原系统 (D:)         | 20120314_112358.bt0                                                                                                    | 2012/10/18 16:54 | BT0 文件   | 1 KB |  |
| 👝 数据 (E:)          | 20120314_112731.bt0                                                                                                    | 2012/10/18 16:54 | BT0 文件   | 1 KB |  |
| (三) 全山快盘 ▼         | The second second secon | 004040404055     |          |      |  |

轨迹文件以时间命名,如"20120313\_073656.bt0",从设备导入电脑后即存储 在"Datalog"文件夹中,并显示在时光相册窗口中。

**如何删除显示在窗口中的轨迹文件?**请在桌面"Datalog"文件夹中删除轨迹文件即可。

| vice Control                                                                         | Track Record                                                                                                    |                                                                           |                                                                                                    |                                                                                                    |                                                                                                    |                                                                                                    |                                                 |       |             |   |
|--------------------------------------------------------------------------------------|----------------------------------------------------------------------------------------------------|---------------------------------------------------------------------------|----------------------------------------------------------------------------------------------------|----------------------------------------------------------------------------------------------------|----------------------------------------------------------------------------------------------------|----------------------------------------------------------------------------------------------------|-------------------------------------------------|-------|-------------|---|
| Communicatio                                                                         | on Setting                                                                                                    | Device                                                                    | Control                                                                                                    |                                                                                                    |                                                                                                    |                                                                                                    |                                                 |       |             |   |
| C USB Port                                                                           |                                                                                                    | Data                                                                      | a by NMEA                                                                                                    |                                                                                                    |                                                                                                    |                                                                                                    |                                                 |       |             |   |
| COM Port                                                                             | (for V-800+)                                                                                                    |                                                                           |                                                                                                    |                                                                                                    |                                                                                                    |                                                                                                    |                                                 |       |             |   |
| COM Port                                                                             | COM5                                                                                                    | Re                                                                        | ad New Tracks                                                                                                    | Get All Tracks E                                                                                                    | rase All Tracl                                                                                                    | ks Stop Re                                                                                                    | ading Memory                                    | /     |             |   |
| BALID Bate                                                                           | 115200 -                                                                                                    |                                                                           |                                                                                                    |                                                                                                    |                                                                                                    |                                                                                                    |                                                 |       |             |   |
| Disconnect                                                                           |                                                                                                    | Number of Track Points 0/0                                                |                                                                                                    | Mem                                                                                                    | Memory Size                                                                                                    |                                                                                                    | 32 Mbit                                         |       |             |   |
|                                                                                      |                                                                                                    |                                                                           |                                                                                                    |                                                                                                    |                                                                                                    | Remained Memory                                                                                                    |                                                 | 100 % |             |   |
| Device Informa                                                                       | ation                                                                                                    |                                                                           |                                                                                                    |                                                                                                    |                                                                                                    |                                                                                                    |                                                 |       |             |   |
| Note Informat                                                                        | tion                                                                                                    | No.                                                                       | First Date/Time                                                                                                    | Last Date/Time                                                                                                    | Drive Tim                                                                                                    | e Drive Dist                                                                                                    | Avg Speed                                       | Etc   |             |   |
| INF01                                                                                | INF02                                                                                                    | 0001                                                                      | 2012-03-13 10:26:56                                                                                                    | 2012-03-13 10:28:21                                                                                                    | 0:1:25                                                                                                    | 0,41Km                                                                                                    | 17,5Km/h                                        | 19    |             |   |
| INE03                                                                                | INFO4                                                                                                    | 0002                                                                      | 2012-03-13 15:36:56                                                                                                    | 2012-03-13 15:51:22                                                                                                    | 0:3:44                                                                                                    | 0.00Km                                                                                                    | 0.0Km/h                                         | 239   |             | - |
| 1141 03                                                                              | 1141-04                                                                                                    | 0004                                                                      | 2012-03-13 19:16:01                                                                                                    | 2012-03-13 19:16:01                                                                                                    | 0:0:0                                                                                                    | 0,00Km                                                                                                    | 0,0Km/h                                         | 1     |             |   |
| Waypoint Sav                                                                         | 🚱 🔍 🖉 🕨 Dat                                                                                                    | alog 🕨                                                                    | A                                                                                                    |                                                                                                    | • 49                                                                                                    | 搜索 DataLog                                                                                                    |                                                 |       | 23          |   |
| Waypoint Sav<br>1, Save by S                                                         | <ul> <li>④ ● ● ● ● ● ● ● ● ● ● ● ● ● ● ● ● ● ● ●</li></ul>                                                                                                    | aLog )<br>沖 ▼ ∮                                                           | 共享 ▼ 新建文件夹                                                                                                    | 8.4.1113                                                                                                    | • 49                                                                                                    | 搜索 DataLog                                                                                                    |                                                 |       | ي<br>م<br>ا |   |
| Waypoint Sav<br>1, Save by S<br>2, Save by T                                         | <ul> <li>              ◆ ● ● ● ● ● ● ● ● ● ● ● ●</li></ul>                                                                                                    | aLog )<br>中 v ま                                                           | <del>共享 ▼ 新建文件夹</del><br>な ^                                                                                                    | 修改日期                                                                                                    | ↓ 4                                                                                                    | )<br>「搜索 DataLog<br>型                                                                                                    | □<br>■<br>天小                                    |       | ي<br>م<br>• |   |
| Waypoint Sav<br>1. Save by S<br>2. Save by T                                         | <ul> <li>◆</li> <li>◆</li> <li>◆</li> <li>◆</li> <li>◆</li> <li>(1)</li> <li>(2)</li> <li>(2)</li> <li>(</li></ul> | aLog )<br>冲 •                                                             | 共享 ▼ 新建文件夹<br>东 <sup>▲</sup><br>KML                                                                                                    | 修改日期<br>2012/10/2                                                                                                    | <ul> <li>◆ 4</li> <li>类</li> <li>2 17:07 文</li> </ul>                                                                                                    | 授 <u>療</u> DataLog<br>型<br>牡夹                                                                                                    | □<br>Ⅲ ▼<br>大小                                  |       | ×           |   |
| Waypoint Sav<br>1. Save by S<br>2. Save by T<br>3. Save by D                         | <ul> <li>④●●●●●●●●●●●●●●●●●●●●●●●●●●●●●●●●●●●●</li></ul>                                                                                                    | aLog ▶<br>沖 ▼                                                             | 共享 ▼ 新建文件夹<br>条 ^^<br>KML<br>TXT                                                                                                    | 修改日期<br>2012/10/2<br>2012/10/2                                                                                                    | <b>▼ 4</b><br>契<br>2 17:07 文/<br>2 17:09 文/                                                                                                    | 2<br>2<br>2<br>2<br>2<br>4<br>来<br>4<br>来                                                                                                    | □<br>ﷺ ▼<br>大小                                  |       |             |   |
| Waypoint Sav<br>1, Save by S<br>2, Save by T<br>3, Save by D                         | ④     ●     ●     ●     ●     ●     ●     ●     ●     ●     ●     ●     ●     ●     ●     ●     ●     ●     ●     ●     ●     ●     ●     ●     ●     ●     ●     ●     ●     ●     ●     ●     ●     ●     ●     ●     ●     ●     ●     ●     ●     ●     ●     ●     ●     ●     ●     ●     ●     ●     ●     ●     ●     ●     ●     ●     ●     ●     ●     ●     ●     ●     ●     ●     ●     ●     ●     ●     ●     ●     ●     ●     ●     ●     ●     ●     ●     ●     ●     ●     ●     ●     ●     ●     ●     ●     ●     ●     ●     ●     ●     ●     ●     ●     ●     ●     ●     ●     ●     ●     ●     ●     ●     ●     ●     ●     ●     ●     ●     ●     ●     ●     ●     ●     ●     ●     ●     ●     ●     ●     ●     ●     ●     ●     ●     ●     ●     ●     ●     ●     ●     ●     ●     ●     ●     ●<                                                                                                    | aLog )<br>中 • 月<br>名称                                                     | 共享 ▼ 新建文件夹<br>家 ^^<br>KML<br>TXT<br>WHOLSEE                                                                                                    | 修改日期<br>2012/10/2<br>2012/10/2<br>2012/4/28                                                                                                    | <ul> <li>✓ 49</li> <li>类</li> <li>2 17:07 文付</li> <li>2 17:09 文付</li> <li>18:40 文付</li> </ul>                                                                                            | 授票 DataLog     型     型     华央     华央     华央     华央     华央     华央     华央                                                                                                    | □<br>Ⅲ ▼<br>大小                                  |       |             |   |
| Waypoint Sav<br>1, Save by S<br>2, Save by T<br>3, Save by D                         | <ul> <li>◆ ● ● Dat</li> <li>组织 ◆ 包会到库</li> <li>☆ 收藏夾</li> <li>● 下號</li> <li>■ 桌面</li> <li>&gt;&gt;&gt;&gt;&gt;&gt;&gt;&gt;&gt;&gt;&gt;&gt;&gt;&gt;&gt;&gt;&gt;&gt;&gt;&gt;&gt;&gt;&gt;&gt;&gt;&gt;&gt;&gt;&gt;&gt;&gt;&gt;</li></ul>                                                                                                    | aLog )<br>中 V 手<br>名称                                                     | <u>快事▼</u> 新建文件夹<br>称<br>KML<br>TXT<br>WHOISEE<br>20120313_022656.bt0                                                                                                    | 修改日期<br>2012/10/2<br>2012/10/2<br>2012/4/28<br>2012/10/1                                                                                                    | ▼ 49<br>業<br>2 17:07 文4<br>2 17:09 文4<br>18:40 文4<br>8 16:54 BT                                                                                                    | 2<br><i>提供 DataLog</i><br>型<br>牛夾<br>牛夾<br>牛夾<br>牛夾<br>小<br>の<br>文件                                                                                                    | □<br>新三 ▼<br>大小<br>1KB                          |       |             |   |
| Waypoint Sav<br>1. Save by S<br>2. Save by T<br>3. Save by D<br>Read Optior          | ◆ ◆ ◆ ◆ Dat<br>组织 ◆ 包念到库<br>☆ 收藏夹<br>● 下载<br>■ 桌面<br>● 最近访问的位置<br>● brief introduct                                                                                                    | aLog ><br>中 マ ま<br>名称<br>it<br>it                                         | 株算 ▼ 新建文件夹<br>休ML<br>TXT<br>WHOLSEE<br>20120313_022656.bt0<br>20120313_031555.bt0                                                                                                    | 修改日期<br>2012/10/2<br>2012/10/2<br>2012/10/2<br>2012/10/1<br>2012/10/1<br>2012/10/2                                                                                            | ▼ 49<br>定 17:07 文付<br>2 17:09 文付<br>18:40 文付<br>8 16:54 BT<br>2 17:13 BT                                                                                                    | 2<br>2<br>2<br>2<br>2<br>2<br>2<br>3<br>4<br>2<br>5<br>4<br>5<br>5<br>5<br>5<br>5<br>5<br>5<br>5<br>5<br>5<br>5<br>5<br>5<br>5<br>5<br>5                                                                                                    | □<br>〕<br>大小<br>1 KB<br>2 KB                    |       |             |   |
| Waypoint Sav<br>1. Save by S<br>2. Save by T<br>3. Save by D<br>Read Option          | <ul> <li>② ● ● ● ● ● ● ● ● ● ● ● ● ● ● ● ● ● ● ●</li></ul>                                                                                                    | alog ><br>中 ▼<br>AR<br>AR<br>AR<br>AR<br>AR<br>AR<br>AR<br>AR<br>AR<br>AR | 株章 ▼ 新建文件夹<br>旅<br>KML<br>TXT<br>WHOLSEE<br>20120313_022656.bt0<br>20120313_031555.bt0<br>20120313_073656.bt0                                                                                                    | 修改日期<br>2012/10/2<br>2012/10/2<br>2012/4/28<br>2012/10/1<br>2012/10/2<br>2012/10/2<br>2012/10/2                                                                               | ▼ 49<br>定 17:07 文付<br>2 17:09 文付<br>18:40 文付<br>8 16:54 BT<br>2 17:13 BT<br>2 17:12 BT                                                                                                   | / <i>搜索 DataLog</i><br>型<br>生央<br>牛央<br>牛央<br>0 文件<br>0 文件<br>0 文件                                                                                                    | Ⅲ ▼<br>大小<br>1 KB<br>2 KB<br>4 KB               |       |             |   |
| Waypoint Sav<br>1. Save by S<br>2. Save by T<br>3. Save by D<br>Read Option          | <ul> <li>② ● ◆ ● ● Dat</li> <li>组织 ● 包含到库</li> <li>文 收藏夹</li> <li>● 下载</li> <li>■ 桌面</li> <li>③ 最近访问的位置</li> <li>⑦ brief introduct</li> <li>○ 库</li> <li>■ 和告</li> </ul>                                                                                                    | alog ><br>中 マ ま<br>名称                                                     | まます 本語 を 新建文件 来  KML  TXT  WHOISEE  20120313_022656.bt0  20120313_073656.bt0  20120313_073656.bt0  20120313_111601.bt0                                                                                                    | 修政日期<br>2012/10/2<br>2012/10/2<br>2012/4/28<br>2012/10/1<br>2012/10/2<br>2012/10/2<br>2012/10/2                                                                               | ・ <b>4</b> 9<br>2 17:07 文付<br>18:40 文付<br>18:45 BT<br>2 17:13 BT<br>2 17:12 BT<br>2 17:16 BT                                                                                             | 2型<br>型<br>4来<br>4来<br>4来<br>4、<br>0<br>0<br>2<br>(<br>4)<br>0<br>2<br>(<br>4)<br>0<br>2<br>(<br>4)<br>0<br>2<br>(<br>4)<br>0<br>2<br>(<br>4)<br>0<br>2<br>(<br>4)<br>0<br>2<br>(<br>5)<br>0<br>(<br>4)<br>0<br>(<br>5)<br>0<br>(<br>5)<br>(<br>5) | ■<br>ま<br>ま<br>は<br>KB<br>1<br>KB<br>1<br>KB    |       |             |   |
| Waypoint Sav<br>1. Save by S<br>2. Save by T<br>3. Save by D<br>Read Option          | <ul> <li>② ● ◆ ● → Dat</li> <li>组织 ▼ 包含到库</li> <li>☆ 收藏夹</li> <li>● 下载</li> <li>■ 桌面</li> <li>&gt; 量 最近访问的位置</li> <li>③ brief introduct</li> <li>○ 库</li> <li>● 現版</li> <li>□ 現片</li> </ul>                                                                                                    |                                                                           | ま で 新建文件実 を KML TXT WHOLSEE 20120313_022656.bt0 20120313_073656.bt0 20120313_111601.bt0 20120313_111613.bt0                                                                                                    | 修改日期<br>2012/10/2<br>2012/10/2<br>2012/10/2<br>2012/10/2<br>2012/10/2<br>2012/10/2<br>2012/10/2<br>2012/10/2<br>2012/10/2                                                     | ・ 49<br>2 17:07 文代<br>2 17:09 文代<br>18:40 文代<br>8 16:54 BT<br>2 17:13 BT<br>2 17:13 BT<br>2 17:16 BT<br>2 17:17 BT                                                                       | 2<br>建<br>型<br>生央<br>生央<br>生央<br>中央<br>也<br>の<br>文件<br>の<br>文件<br>の<br>文件<br>の<br>文件<br>の<br>文件<br>の<br>文件                                                                                                    | ■<br>また<br>1 KB<br>2 KB<br>4 KB<br>1 KB<br>1 KB |       |             |   |
| Waypoint Sav<br>1. Save by S<br>2. Save by T<br>3. Save by D<br>Read Option          | <ul> <li>◆ ● ● Date</li> <li>组织 ● 包念到库</li> <li>◆ 收藏夫</li> <li>● 下载</li> <li>● 重重</li> <li>● Build Hardward Hardward</li> <li>○ 声</li> <li>● 四片</li> <li>○ 一一一一一一一一一一一一一一一一一一一一一一一一一一一一一一一一一一一一</li></ul>                                                                                                    |                                                                           | ます ・ 新建文件実 ・ ・ ・ ・ ・ ・ ・ ・ ・ ・ ・ ・ ・ ・ ・ ・ ・ ・ ・                                                                                                    | 修改日期<br>2012/10/2<br>2012/10/2<br>2012/10/2<br>2012/10/1<br>2012/10/2<br>2012/10/2<br>2012/10/2<br>2012/10/2<br>2012/10/2                                                     | ▼ 49<br>217:07 文<br>217:09 文<br>18:40 文<br>81:654 8T<br>217:13 8T<br>217:13 8T<br>217:16 8T<br>217:16 8T<br>217:17 8T<br>217:24 8T                                                       | 2型<br>型<br>中央<br>中央<br>中央<br>中央<br>中央<br>中央<br>中央<br>中央<br>中央<br>中央<br>中央<br>中央<br>中央                                                                                                    | □<br>●                                          |       |             |   |
| Waypoint Sa<br>1, Save by S<br>2, Save by T<br>3, Save by D<br>Read Option           | <ul> <li>② ● ◆ ● ● Dat</li> <li>组织 ◆ 包会到库</li> <li>文 收藏夹</li> <li>● 下號</li> <li>■ 桌面</li> <li>③ 最近访问的位置</li> <li>③ brief introduct</li> <li>○ 席</li> <li>■ 砚坂</li> <li>■ 图片</li> <li>● 文档</li> </ul>                                                                                                    |                                                                           | ままで、新建文件央<br>体験 ・ ・ ・ ・ ・ ・ ・ ・ ・ ・ ・ ・ ・ ・ ・ ・ ・ ・                                                                                                    | 修改日期<br>2012/10/2<br>2012/10/2<br>2012/10/2<br>2012/10/2<br>2012/10/2<br>2012/10/2<br>2012/10/2<br>2012/10/2<br>2012/10/2<br>2012/10/2<br>2012/10/1                           | ◆ 49<br>2 17:07 文<br>2 17:09 文<br>18:40 文<br>2 17:13 8T<br>2 17:13 8T<br>2 17:12 8T<br>2 17:16 8T<br>2 17:17 8T<br>2 17:17 8T<br>2 17:17 8T<br>2 17:17 8T<br>8 16:54 8T                  | 度<br>建<br>中央<br>中央<br>0 文件<br>0 文件<br>0 文件<br>0 文件<br>0 文件<br>0 文件<br>0 文件<br>0 文件                                                                                                    | ■                                               |       |             |   |
| Waypoint Sav<br>1, Save by S<br>2, Save by T<br>3, Save by D<br>Read Option          | <ul> <li>② ● ◆ ◆ ● ● Dat</li> <li>组织 ▼ 包念到库</li> <li>文 收藏夹</li> <li>● 下载</li> <li>● 夏雨</li> <li>③ 最近访问的位置</li> <li>⑦ brief introduct</li> <li>○ 席</li> <li>● 祝坂</li> <li>● 岡片</li> <li>● 文档</li> <li>● 迅霍下载</li> </ul>                                                                                                    |                                                                           | まます で 新建文件実 新建文件実 新 KML TXT WHOLSEE 20120313_022656.bt0 20120313_013555.bt0 20120313_11601.bt0 20120313_111601.bt0 20120313_111800.bt0 20120313_111800.bt0 20120313_11203.bt0 20120313_1123735.bt0                           | 修改日期<br>2012/10/2<br>2012/10/2<br>2012/10/2<br>2012/10/2<br>2012/10/2<br>2012/10/2<br>2012/10/2<br>2012/10/2<br>2012/10/2<br>2012/10/2<br>2012/10/2                           | ◆ ・<br>・<br>・<br>・<br>・<br>・<br>・<br>・<br>・<br>・<br>・<br>・<br>・<br>・                                                                                                    | 度要 DataLog<br>型<br>中央<br>中央<br>0 文件<br>0 文件<br>0 文件<br>0 文件<br>0 文件<br>0 文件<br>0 文件<br>0 文件                                                                                                    | ■                                               |       |             |   |
| Waypoint Sav<br>1, Save by S<br>2, Save by T<br>3, Save by D<br>Read Option<br>Softw | <ul> <li>②</li> <li>●</li> <li>●</li> <li>●</li> <li>●</li> <li>○</li> <li>●</li> <li>○</li> <li>○</li></ul>                                                                  |                                                                           | まます で 新建文件 実  KML  TXT  WHOLSEE  20120313_022656.bt0  20120313_013555.bt0  20120313_11601.bt0  20120313_111601.bt0  20120313_111800.bt0  20120313_111800.bt0  20120313_112309.bt0  20120313_1123735.bt0  20120313_153735.bt0 | 修改日期<br>2012/10/2<br>2012/10/2<br>2012/10/2<br>2012/10/2<br>2012/10/2<br>2012/10/2<br>2012/10/2<br>2012/10/2<br>2012/10/2<br>2012/10/2<br>2012/10/2<br>2012/10/2<br>2012/10/2 | ▼ 59<br>2 17:07 文/<br>2 17:09 文/<br>18:40 文/<br>8 16:54 8T<br>2 17:13 8T<br>2 17:13 8T<br>2 17:14 8T<br>2 17:16 8T<br>2 17:17 8T<br>2 17:24 8T<br>8 16:54 8T<br>2 12:26 8T<br>2 12:26 8T | / 建菜 DataLog<br>建<br>生<br>牛夾<br>牛夾<br>0 文件<br>0 文件<br>0 文件<br>0 文件<br>0 文件<br>0 文件<br>0 文件<br>0 文件                                                                                                    | □                                               |       |             |   |

13 / 13